一般演題演題登録画面 所属機関名 検索・入力方法(手引き)

第70回日本産科婦人科学会学術講演会の一般演題応募画面では、抄録掲載時の所属機関名の 統一を目的として、所属機関名の検索・自動入力機能を導入しました。

以下の検索方法を参照し、入力をお願いします。

- ① 演者の氏名、ふりがな、英語氏名、会員番号を入力します。
- ② 次に「所属機関都道府県名」をスクロールして選択してください。
- ③ 続いて「所属機関の検索」ボタンをクリックしてください(検索画面が別ウィンドウで 立ち上がります)。

| 入力画面:一般演題 日本語セッション演題(症例報告以外)入力画                                                                                                    | <b>ம்</b>                                                                                                    |
|----------------------------------------------------------------------------------------------------|----------------------------------------------------------------------------------------------------|
|                                                                                                    |                                                                                                    |
| 演者の氏名(ふりがな)(必須):       ① 演者         強(例)よしだ       名(例)しげる         登録され       登録され         満者の氏名(英語表記)(必須):       注意くれてい         強性(分)YOSHIDA       名(例)Shigeru                                                                                                    | るの氏名、ふりがな、英語氏名、会員番号を<br>ます。入力された内容と本会データベースに<br>れている内容が異なる場合いは、本会に登録<br>いる氏名に変更することがありますのでご<br>ごさい。                      |
| □」<br><u>演者の会員番号(必須):</u><br>8桁の半角数字                                                                                                    |                                                                                                    |
| 会員番号が不明の場合はご所属の都道府県産科婦人科学会(旧地方<br>会員申請中の方には「オンライン登録に必要なコード番号」を交付しま                                                                                                    | 1部会)へお問合せください。<br>す。申請書はホームページからプリントアウトしてご利用下さい。                                                                         |
| -<br>演者と共同演者の所属機関名の一覧を作成します。演者は日本語表述<br>ぎ下さい。                                                                                                    | 記と英語表記の両方で、共同演者は日本語表記で所属機関名をお書                                                                                           |
| 演者の所属機関名(必須):<br>注1)所属機関都道府県名はブルダウンから選択し、所属機関管理番<br>選択してください。<br>リストに表示されない場合や施設名の名称が変更された場合など<br><u>勇民大、勇民医大、勇民病院</u> のように直接手入力して下さい。<br>注2)機関ごとに表示法を統一して下さい。<br>注3)検索機能を使用して表示されるリストから選択してください。リス<br><u>Umin University, Umin Medical University, Umin Hospital</u> のよう; | 号ならびに所属機関名は、検索機能を使用して表示されるリストから<br>どは、所属機関管理番号は99999999(9桁)と入力し、所属機関名は、<br>トに表示されない場合や施設名の名称が変更された場合などは、<br>こ直接手入力して下さい。 |
| 所属機関都道府県名 選択して下さい →<br>所属機関管理番号 所属機関の検索 クリックしてもウィ                                                                                                    | <u>()ドウが現れない場合はこちらをクリック</u>                                                                                              |
| 所属徳角名」<br>所属部科名 [産婦人科]<br>その他を選択した方は、下記の入力欄に入力して下さい。<br>その他の所属部科名                                                                                                    |                                                                                                    |
| 注3) <u>Umin University, Umin Medical University, Umin Hospital</u> のように<br>所属機関名(英語表記)                                                                                                    | <u>- 入力して下さい。</u>                                                                                                    |
| /<br>② スクロールで都道府県を選択                                                                                                    |                                                                                                    |
|                                                                                                    | ③「所属機関の検索」ボタンをクリック                                                                                                    |

- ④ 「所属機関の検索」画面が立ち上がるので、所属機関名の一部を「所属機関名(正式名称)」に入力します(東北大学病院(例):「東北大学病院」「東北大学」「東北大」「東北」「病院」のいずれでも検索可)。略称は「所属機関名(抄録日本語表記)」で検索可能な場合がありますので、ご確認ください。
- ⑤ 「検索」ボタンをクリックします。

| ■■■ 所属機関の検索 ⑤ 「検索」をクリック                                                |    |
|------------------------------------------------------------------------|----|
| ーーーーーーーーーーーーーーーーーーーーーーーーーーーーーーーーーーーー                                   |    |
| (すべて項目を入力する必要はありません。どれか一項目の一部分のみでも検索は可能です。例として所属機関名の一部のみでも検索は可能<br>す。) | 能で |
| 所属機関名(正式名称) ④ ④ 正式な所属機関名の一部                                            | を  |
| 所属機関名(抄録日本語表記) 入力<br>所属機関名(抄録英語表記) 入力                                  |    |
| ● <u>ホームページに戻る</u><br>ご要望は <u>こちらの聞い合わせフォーム</u> にご入力ください。              |    |

**UNIVERSITY OF A CALORITY OF A CALORITY OF A** 

(検索上の注意)

「所属機関名(抄録日本語表記)」や「所属機関名(抄録英語表記)」でも検索可能です。 1)「所属機関名(抄録日本語表記)」

①「AA大」「BB 医大」「CC 病院」形式ですので、正式名称を入力した場合、検索結果に 反映されません(東北大学病院(例):「東北大」=検索結果〇、「東北大学」=検索結果×)。

②通称・略称で検索する場合は、検索方法をご確認ください。

例)「JCHO 仙台病院」の「JCHO」は「所属機関名(抄録日本語表記)」でのみ検索可能。 (「所属機関名(正式名称)」では「独立行政法人地域医療機能推進機構仙台病院」で登録)

2)「所属機関名(抄録英語表記)」

本検索システムは、アルファベットの大文字/小文字が区別された検索方法(大文字で 登録されたものは大文字でしか検索できない)ですので、アルファベットで検索する際は、 両方で検索ください。

【次ページから検索結果が出た場合と、検索結果が出なかった/施設名称が変更された場合に分けてご説明します】

## 【検索結果が出た場合】

① 検索結果が一覧表示されるので、該当する「所属機関名(正式名称)」をクリックして

ください。

検索画面に戻る

■■● 所属機関の検索

① 該当する「所属機関名(正式名称)をクリック

\_\_\_\_\_

もう一度 検索画面に 戻る場合に クリック

ѫ

| 所属機関管理<br>番号 | 所在<br>地 | 所属機関名(正式名称) 🖌                    | 所属機類名(抄録日本語表<br>記)       | 所属機関名(抄録英語表記)                                                                        |
|--------------|---------|----------------------------------|--------------------------|--------------------------------------------------------------------------------------|
| 048010146    | 宮城      | 東北大学病院                           | 東北大病院                    | Tohoku University Hospital                                                           |
| 810000401    | 宮城      | 東北大学                             | 東北大                      | Tohoku University                                                                    |
| 810000402    | 宮城      | 東北大学医学部                          | 東北大                      | Tohoku University School of Medicine                                                 |
| 810000403    | 宮城      | <u>東北大学医学系研究科</u>                | 東北大                      | Tohoku University Graduate School of Medicine                                        |
| 810000404    | 宮城      | 東北大学医工学研究科                       | 東北大                      | Tohoku University Graduate School of Biomedical<br>Engineering                       |
| 810000405    | 宮城      | 東北大学遺伝子実験センター                    | 東北大遺伝子実験センター             | Tohoku University Center for Gene Research                                           |
| 810000406    | 宮城      | 東北大学加靖医学研究所                      | 東北大加齡医学研究所               | Tohoku University Institute of Development, Aging and<br>Cancer                      |
| 810000407    | 宮城      | 東北大学災害科学国際研究所                    | 東北大災害科学国際研究所             | Tohoku University International Research Institute of<br>Disaster Science            |
| 810000408    | 宮城      | <u>東北大学災害復興新生研究機</u><br>構        | 東北大災害復興新生研究機<br>構        | Tohoku University Institute for Disaster Reconstruction and<br>Regeneration Research |
| 810000409    | 宮城      | <u>東北大学生命科学研究科</u>               | 東北大                      | Tohoku University Graduate School of Life Sciences                                   |
| 810000410    | 宮城      | <u>東北大学東北メディカル・メガバ</u><br>ンク機構   | 東北大東北メディカル・メガバ<br>ンク機構   | Tohoku University Tohoku Medical Megabank Organization                               |
| 810000411    | 宮城      | <u>東北大学病院臨床研究推進セ</u><br>シタニ      | 東北大病院臨床研究推進セン<br>ター      | Tohoku University Clinical Research, Innovation and<br>Education Center Hospital     |
| 810000412    | 宮城      | <u>東北大学包括的脳科学研究・教</u><br>育推進センター | 東北大包括的脳科学研究・教<br>育推進センター | Tohoku University Brain Science Center                                               |
| 810000413    | 宮城      | 東北大学薬学部                          | ·<br>東北大                 | Tohoku University Faculty of Pharmaceutical Sciences                                 |
| 810000414    | 宮城      | 東北大学薬学研究科                        | 東北大                      | Tohoku University Graduate School of Pharmaceutical<br>Sciences                      |
| 810000415    | 宮城      | 東北大学理学部                          | 東北大                      | Tohoku University Faculty of Science                                                 |
| 810000416    | 宮城      | 東北大学理学研究科                        | 康北大                      | Tohoku University Graduate School of Science                                         |

▲-ムページに戻る
▲ ここをクリックすると「UMIN」HPに移動するのでご注意ください。移動してしまった場合は、
再度、登録画面から、「所属機関の検索」ウィンドウを立ち上げてください。

② 所属機関名を確認して「この所属機関名を選択してこのウィンドウを閉じる」をクリックしてください。

| └─── 機関名                                                        | 検索                                                                                                    |
|-----------------------------------------------------------------|----------------------------------------------------------------------------------------------------|
| 前に戻る<br>所属機関管理<br>所<br>所属機関名(正式行<br>所属機関名(抄録日本語:<br>所属機関名(抄録英語: | <b>番号:</b> 048010146<br><b>在地:</b> 宮城<br><b>3称):</b> 東北大学病院<br><b>表記):</b> 東北大病院<br><b>気記):</b> Tohoku University Hospital |
|                                                                 | この所属機関名を選択してこのウィンドウを閉じる<br>ウィンドウが閉じない場合はこちらをクリック                                                                           |
| UMIN                                                            | Infrastructure for Academic Activities<br>University hospital Medical Information Network                                  |

- ③ 検索結果が、「所属機関管理番号」「所属機関名」「所属機関名(英語表記)」に自動入力 されます。
- ④ 所属部科名をリストから選択し、リストにない場合は「その他」を選び、「その他の所 属部科名」に直接手入力してください。

演者の所属機関名(必須):

- (1)所属機関都道府県名はブルダウンから選択し、所属機関管理番号ならびに所属機関名は、検索機能を使用して表示されるリストから選択してください。 りストに表示されるリストから選択してください。 りストに表示されない場合や施設名の名称が変更された場合などは、所属機関管理番号は 999999999(9桁)と入力し、所属機関名は、<u>勇民大、勇民医大、勇民病院</u>のように直接手入力して下 さい。
- 注2) 機関ごとに表示法を統一して下さい。
- 注3) 検索機能を使用して表示されるリストから選択してください。リストに表示されない場合や施設名の 名称が変更された場合などは、<u>Umin University、Umin Medical University、Umin Hospital</u>のように直 接手入力して下さい。

| 所属機関都道府県名 04宮城 🛛 🗸                                                      |                                          |
|-------------------------------------------------------------------------|------------------------------------------|
| 所属機関管理番号 048010146 所属機関の検索 クリックしても                                      | ウィンドウが現れない場合はこちらをクリック                    |
| 所属機関名集北大病院                                                              | ③自動入力されるので、名称変更(機関<br>ごとに統一した表記法と異なる)場合を |
| 所属部科名  産婦人科 〜 <br>その他を選択した方は、下記の入力欄に入力して下さい。                            | 除き、加筆・修正は行わないでください。                      |
| その他の所属部科名                                                               | ~ 1                                      |
| )注3) <u>Unin University, Umin Medical University, Umin Hospital</u> のよう |                                          |
| 所庸傲妈名(央語表記, Tohoku University Hospital                                  |                                          |
|                                                                         |                                          |
|                                                                         |                                          |

(注意)

1)「所属機関管理番号」は本会内の管理番号ですので、演者側での確認は不要です。

2)「所属機関名」「所属機関名(英語表記)」には、抄録表記用に編集された形式で自動入力されます。名称が変更された場合(機関ごとに統一した表記法と異なる場合)を除き、加筆・修 正は行わないようにお願いいたします。ご不明な点は、事務局(gakujutu@jsog.or.jp)に予めお問い合わせいただきますようお願いいたします。

⑤ 共同演者の所属機関名についても、同じように「所属機関都道府県名」をプルダウンし、 次に「所属機関の検索」をクリックして「検索」→「自動入力」をお願いいたします。

| 共同演者の   | 所属機関名:共同 | ]演者の所属機関 | 名が演者の所属 | 機関名と異なる場 | 恰は以下の所属 | 機関名 |
|---------|----------|----------|---------|----------|---------|-----|
| 2から121급 | 記入して下さい。 |          |         |          |         |     |
| 所属機関名   | の入力方法は演繹 | 皆の所属機関名と | (同じです。  |          |         |     |

| 所属機関都道府県名2 選択して下さい 🗸 |                                      |
|----------------------|--------------------------------------|
| 所属機関管理番号2.           | 所属機関の検索 アリックしてもウィンドウが現れない場合はこちらをクリック |
| 所属機関名2.(日本語表記)       |                                      |
| 所属部科名2. 産婦人科 🗸       |                                      |
| その他を選択した方は、下記の入力欄に   | :入力して下さい。 ⑤ プルダウンで選択し、               |
| その他の所属部科名2.(日本語表記)   | 「所属機関の検索」をクリック                       |
|                      |                                      |

## 【検索結果が出なかった/施設名称が変更された場合】

- ①「検索結果が0件です」と表示されます。
- ② 「戻る」をクリックすると、「所属機関の検索」システムに戻ります。検索方法に間違いがないか再度確認しながら、検索をお願いいたします。

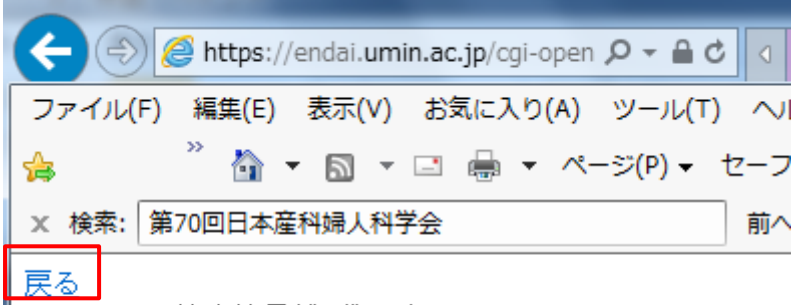

LER-20090:検索結果がO件です。

## (注意)検索結果が出てこないケース(よくある事例)

1) 漢字間違い (例) 「慶應義塾大学」を「慶応」で検索

2) 略称・通称検索 (例)「JCHO 仙台病院」の「JCHO」は「所属機関名(抄録日本語表記)」でのみ検索可能。(「所属機関名(正式名称)」から「仙台病院」「仙台」などのキーワードで検索してください)

③ 検索結果が検出されなかった/施設名称が変更された場合は、入力枠の中に**直接手入力** をお願いします。

| 入力画面:一般演題 日本語セッション演題(症例報告以外)入力画面                                                                                                    |                                                                                                    |
|----------------------------------------------------------------------------------------------------|----------------------------------------------------------------------------------------------------|
|                                                                                                    |                                                                                                    |
| 演者の氏名(ふりがな) <mark>(必須):</mark><br>姓(例)よしだ 名(例)しげる                                                                                                    |                                                                                                    |
| 演者の氏名(英語表記 <mark>) (必須):</mark><br>姓は全て大文字です。姓、名の順に入力してください。<br>姓(例)YOSHIDA 名(例) Shigeru                                                                                                    |                                                                                                    |
| <u>演者の会員番号(必須):</u>                                                                                                    |                                                                                                    |
| 会員番号が不明の場合はご所属の都道府県産科婦人科学会(旧地方部会)へお問合せください。<br>会員申請中の方には「オンライン登録に必要なコード番号」を交付します。申請書はホームページからプリントアウ                                                                                                    | りトしてご利用下さい。                                                                                                    |
| ー<br>演者と共同演者の所属機関名の一覧を作成します。演者は日本語表記と英語表記の両方で、共同演者は日本語                                                                                                    | 表記で所属機関名をお書き下さい。                                                                                                    |
| 演者の所属機関名( <mark>必須):</mark><br>注1)所属機関都道府県名はプルダウンから選択し、所属機関管理番号ならびに所属機関名は、検索機能を使用                                                                                                    | 犯て表示されるリストから選択してくだ                                                                                                    |
| さい。<br>リストに表示されない場合や施設名の名称が変更された場合などは、所属機関管理番号は99999999(9桁)<br>民 <u>民大、勇民病院</u> のように直接手入力して下さい。<br>注2) 機関ごとに表示法を統一して下さい。<br>注3) 検索機能を使用して表示されるリストから選択してください。リストに表示されない場合や施設名の名称が密                                                                                                    | )と入力し、所属機関名は、 <u>勇民大、勇</u><br>硬された場合などは、 <u>Umin</u>                                                                                                    |
| University, Umin Medical University, Umin HospitalUJように直接手入りして下さい。<br>所属機関管理番号 「「「「属機関の検索」<br>の「「「「「「「「」」」」」<br>「「「「「」」」」」<br>「「「「」」」」」<br>「「「」」」」」<br>「「」」」」」<br>「」」」」」<br>「」」」」」<br>「」」」」」<br>「」」」」」<br>「」」」」」<br>「」」」」」<br>「」」」」」<br>「」」」」<br>「」」」」<br>「」」」」<br>「」」」」<br>「」」」」<br>「」」」」<br>「」」」」<br>「」」」」<br>「」」」」<br>「」」」<br>「」」<br>「」」<br>「」」<br>「」」<br>「」」」<br>「」」<br>「」」<br>「」」<br>「」」<br>「」」<br>「」」<br>「」」」<br>「」」<br>「」」<br>「」」」<br>「」」<br>「」」<br>「」」<br>「」」<br>「」」<br>「」」<br>「」」<br>「」」<br>「」」<br>「」」<br>「」」<br>「」」<br>「」<br>「 |                                                                                                    |
| 所属機関名                                                                                                    | (399999999999 (9 を 9 桁)                                                                                                    |
| 所属部科名 [産婦人科 】<br>その他を選択した方は、下記の入力欄に入力して下さい。<br>その他の所属部科名 []                                                                                                    | を入力し、所属機関名を手入力                                                                                                    |
| 注3) <u>Umin University、Umin Medical University、Umin Hospital</u> のようこ入力して下さい。<br>所属機関名(英語表記)                                                                                                    |                                                                                                    |
|                                                                                                    | l de la constante de la constante de |

【入力内容】

- •所属機関都道府県名:スクロールして都道府県名を選択
- •所属機関管理番号: 999999999 (9を9桁)手入力
- ・所属機関名: **抄録に掲載する形式にあわせて入力**をお願いします。
  - 例)〇「AA 大」「BB 医大」「CC 病院」
    - ×「AA 大学」「BB 医科大学」
- •所属部科名:リストから選択し、リストにない場合は「その他」を選び、「その他の 所属部科名」に直接手入力してください。
- ・所属機関名(英語表記): 抄録に掲載する形式にあわせて入力をお願いします。
   例)〇「AA University」「BB Medical University」「CC Hospital」

④ 共同演者の所属機関名についても、同じように検索結果が検出されなかった/施設名称 が変更された場合は、入力枠の中に**直接手入力**をお願いします。

共同演者の所属機関名:共同演者の所属機関名が演者の所属機関名と異なる場合は以下の所属機関名 2から12に記入して下さい。 所属機関名の入力方法は演者の所属機関名と同じです。

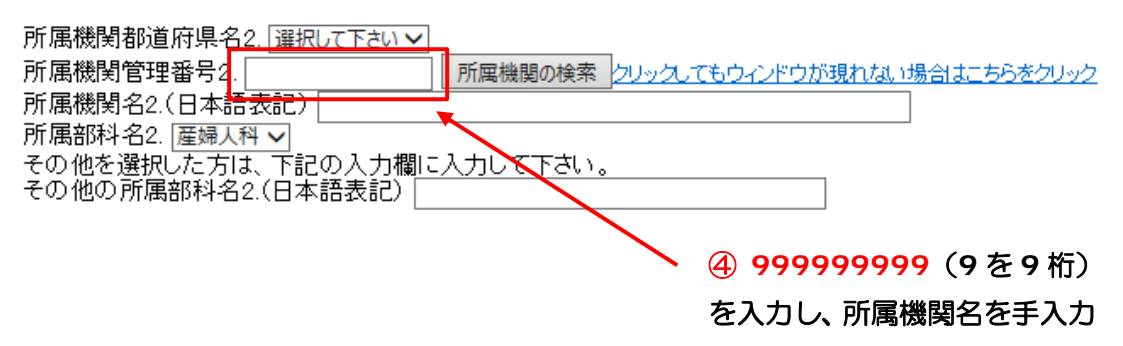

ご不明な点は事務局(gakujutu@jsog.or.jp)にお問い合わせください。

\*本検索システムの機関名(日本語正式名称ならびに英語)は、NISTEP大学・公的機関名 辞書ならびに大学・公的機関名英語表記ゆれテーブル(出典:文部科学省科学技術・学 術政策研究所)に基づいて作成しています。